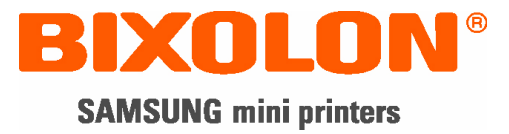

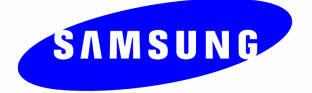

# User's Manual Ethernet Interface

Rev. 4.00 SRP-270 SRP-275 SRP-350 SRP-350plus SRP-370 / 372 SRP-770 / 770II SLP-T400

http://www.samsungminiprinters.com

### Table of contents

| 1. Manual Information                        | 3 |
|----------------------------------------------|---|
| 2. Interface card and available printer      | 3 |
| 3. Specifications                            | 4 |
| 3-1. Hardware version                        | 4 |
| 3-2. Configuration Tool                      | 4 |
| 3-3. Virtual Driver                          | 5 |
| 3-4. Hardware version and Configuration Tool | 5 |
| 3–5. Details of interface card               | 5 |
| 4. How to install                            | 6 |
| 5. Static IP interface set up                | 7 |
| 5-1. Configuration Tool                      | 7 |
| 5–2. Web Server                              | 2 |
| 6. DHCP interface set up                     | 7 |
| 6-1. Configuration Tool1                     | 7 |
| 6-2. Web Server                              | 1 |
| 7. Firmware update                           | 2 |
| 7-1. Configuration Tool                      | 2 |
| 7–2. Web Server                              | 5 |
| 8. Ethernet test by using Windows test page  | 7 |
| [Appendix 1] Printer DIP switch set up       | 3 |
| [Appendix 2] Function Key set up             | 4 |
| [Appendix 3] Factory Reset                   | 5 |

### 1. Manual Information

The purpose of this manual is to provide information on the operation and usage instructions of the Ethernet Interface for the BIXOLON Printers.

### 2. Interface card and available printer

| Printer                      | Interface Card | Hardware version                     | 그림                                                                                                    |
|------------------------------|----------------|--------------------------------------|----------------------------------------------------------------------------------------------------|
| SRP-270<br>SRP-350           | IFA-E TYPE     | V4.x.x<br>V3.x.x<br>V2.x.x<br>V1.x.x | V 4.0.0                                                                                                    |
| SRP-350Plus<br>SRP-370 / 372 | IFA-E TYPE     | V4.x.x<br>V3.x.x                     |                                                                                                    |
| SRP-275                      | IFC-E TYPE     | V4.x.x<br>V3.x.x                     | Do not take off !                                                                                                    |
| SRP-770                      | RIF-EN10B      | V3.x.x                               |                                                                                                    |
|                              | RIF-EN10B      | V3.x.x                               | State of the second second sec |
| SRP-770II<br>SLP-T400        | ON Board       | V4.x.x                               | Integrated printer                                                                                                    |

### 3. Specifications

#### 3-1. Hardware version

Hardware version is marked on the label on the interface card bracket. Interface Ver: V4.X.X has Function key while Ver:V3.X.X doesn't have it.

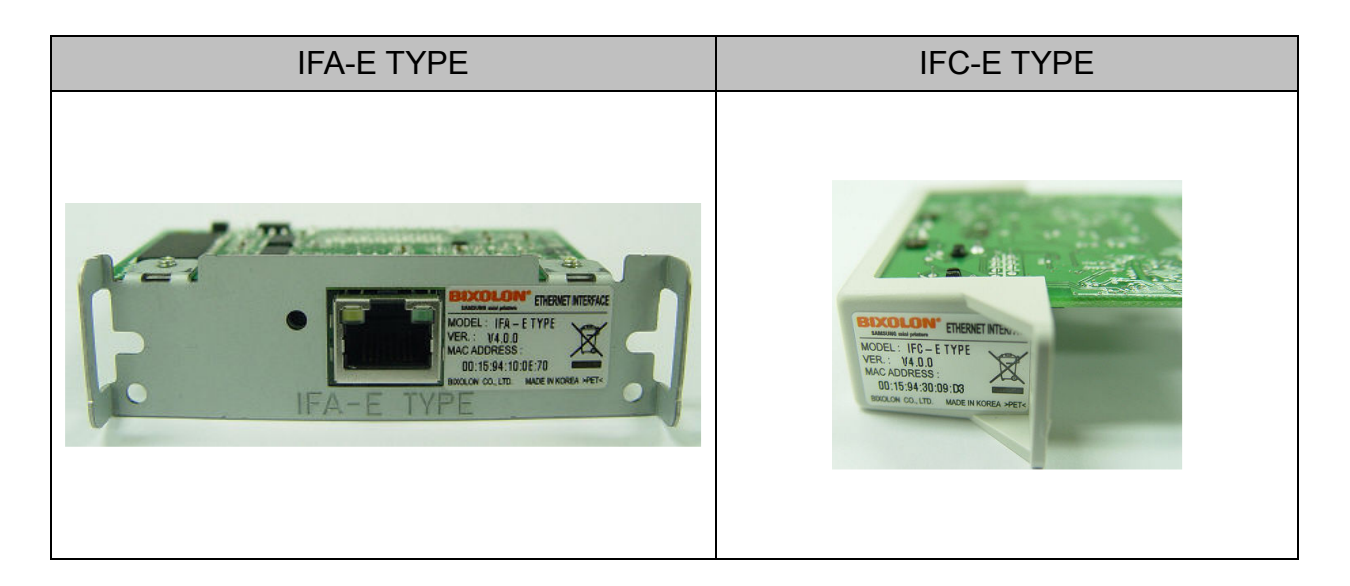

#### [Note]

- The DIP switch on the interface board should always be OFF.

#### **3-2. Configuration Tool**

BIXOLON provides 2 types of network and serial communication set up utilities as a below;

- Configure\_V4.x.x.exe
- Web Server

#### 3-3. Virtual Driver

- It converts output of Serial (COM) port into output of Ethernet (TCP/IP) port.
- It is available for Windows 2000, XP and 2003 server.

| Hardware version | Interface card | Printer                                   | Configuration Tool file | Network<br>interface |  |
|------------------|----------------|-------------------------------------------|-------------------------|----------------------|--|
| V4 x x           | IFA-E          | SRP-270,350<br>SRP-370,372<br>SRP-350Plus | Configure_V4.x          |                      |  |
| V4.X.X           | IFC-E          | SRP-275                                   | Web Server              | 10/100 Daga T        |  |
|                  | ON Board       | SRP-770II<br>SLP-T400                     |                         |                      |  |
|                  | IFA-E          | SRP-270,350<br>SRP-370,372<br>SRP-350Plus |                         | All in one           |  |
| V3.x.x           | IFC-E          | SRP-275                                   | Configure _V3.x         |                      |  |
|                  | RIF-EN10B      | SRP-770<br>SRP-770II<br>SLP-T400          |                         |                      |  |
| V2.x.x           | RIF-350E       | SRP-270,350                               | Ethernet_V2.0           | 10 Base-T            |  |
| V1.x.x           | RIF-350E       | SRP-270,350                               | Ethetnet_V1.3           | 10 Base-T            |  |

#### 3-4. Hardware version and Configuration Tool

#### [Note]

In case the hardware version is V4.X.X or higher, use Configure\_V4.x or Web server. You can simply use Web Server on Internet Explorer.

#### 3-5. Details of interface card

|                          | Details                                               |
|--------------------------|-------------------------------------------------------|
| Network interface        | 10/100 Base-T All in one (Auto detection)             |
| Protocol                 | TCP, UDP, IP, ICMP, ARP                               |
| IP mode                  | static IP, DHCP (Dynamic Host Configuration Protocol) |
| RX buffer                | 2 KByte                                               |
| Flow control             | Hardware (RTS/CTS)                                    |
| Baud rate (Serial speed) | 1200 ~ 230400 bps                                     |

### 4. How to install

1) Check the interface version

#### [Note]

- Each version uses its own Configuration Tool.
- 2) Turn of the printer and insert the interface card.
- 3) Set the baud rate (Serial speed)
  - SRP-270,275: Max. 19200 bps
  - SRP-350: Max. 57600 bps
  - SRP-350Plus: Max. 115200 bps
  - SRP-370,372: Max. 115200 bps
  - SRP-770: Max. 115200bps
  - SRP-770 || : Max. 230400 bps
  - SLP-T400: Max. 230400 bps

#### [Note]

- The baud rate (Serial speed) of the interface card is from 1200 ~ 230400 bps.
- The baud rate (Serial speed) of the printer can be set with DIP switch (Refer to [Appendix 1])
- 4) Connect LAN cable to the interface card and turn on the printer.
  - (1) Use direct cable to connect to HUB (Switch).

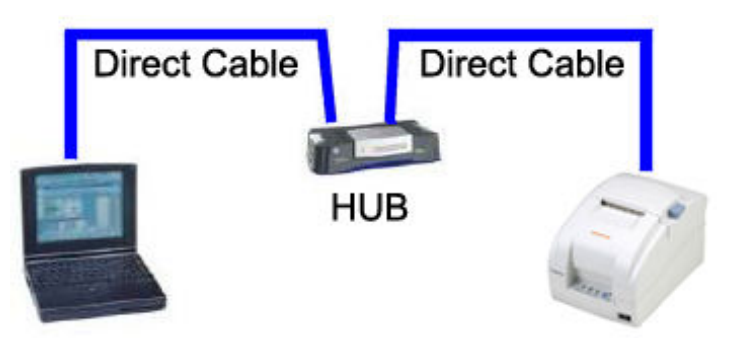

(2) Use cross cable to connect to LAN card of computer.

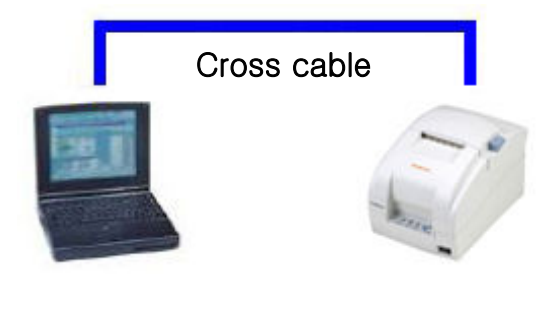

- 6 -

### 5. Static IP interface set up

#### 5-1. Configuration Tool

1) Turn on the printer.

#### 2) Execute Configure Tool.

| 🏘 Configure_V4.00                                 |                 |                                                                                                    |
|---------------------------------------------------|-----------------|----------------------------------------------------------------------------------------------------|
| File( <u>C</u> ) Action( <u>A</u> )<br>Board list | Network Setting | Serial Setting<br>Speed  Data bit : 8 bit<br>Parity : None<br>Stop bit : 1 bit<br>Flow control : Hardware |
| Normal                                            | (default : 0)   | Firmware Version                                                                                          |

#### [Note]

- Use proper Configuration Tool dependent on hardware version

#### 3) Click Search.

| 🏘 Configure_V4.00                   |                                       |                         |
|-------------------------------------|---------------------------------------|-------------------------|
| File( <u>F</u> ) Action( <u>A</u> ) |                                       |                         |
| Board list                          | Network Setting                       | Serial Setting          |
|                                     | IP Address                            | Speed 💽                 |
|                                     | Subnet Mask                           | Data bit : 8 bit        |
|                                     | Gateway                               | Parity : None           |
|                                     | Local Port                            | Stop bit : 1 bit        |
|                                     | Inactivity time sec.<br>(default : 0) | Flow control : Hardware |
|                                     | DHCP Mode F                           | firmware Version        |
|                                     | Search Setting Upload Exit            |                         |
| Normal                              |                                       | BIXOLON                 |

4) Select MAC Address in **Board list** and **set up Network Setting**.

| 🏘 Configure_V4.00                   |                                         |                         |
|-------------------------------------|-----------------------------------------|-------------------------|
| File( <u>F</u> ) Action( <u>A</u> ) |                                         |                         |
| Board list                          | Network Setting                         | Serial Setting          |
| 00:15:94:30:00:0B                   | IP Address 192.168.192.123              | Speed 9600 💌            |
| MAC Address                         | Subnet Mask 255.255.255.0               | Data bit : 8 bit        |
|                                     | Gateway 192.168.192.254                 | Parity : None           |
|                                     | Local Port 9100                         | Stop bit : 1 bit        |
|                                     | Inactivity time 0 sec.<br>(default : 0) | Flow control : Hardware |
|                                     | DHCP Mode F                             | irmware Version 2.0     |
|                                     | Search Setting Upload Exit              |                         |
| Status : Normal                     |                                         | BIXOLON                 |

#### [Note]

- If many MAC addresses appear, refer to the MAC address on the label of the interface card.

- Ask the Network administrator IP and its related information.

- If you are not aware of Subnet Mask, refer to the below.

When the IP address is

(1) 1~126.xxx.xxx.xxx: Subnet Mask: 255.0.0.0

(2) 128~191.xxx.xxx.xxx: Subnet Mask: 255.255.0.0

(3) 192~223.xxx.xxx: Subnet Mask: 255.255.255.0

For example, when the IP address is 192.168.192.321,

Subnet mask is 255.255.255.0.

- If you are not aware of Gateway,

(1) When the Network is connected to Internet (Router or Server computer), refer to the Network setting of other computers on the Network.

(2) When the Network is connected to Internet (Router or Server computer), enter 0.0.0.0 for Gateway.

#### 5) Enter value at Local Port.

| 🎕 Configure_V4.00                  |                                   |                         |
|------------------------------------|-----------------------------------|-------------------------|
| File( <u>F)</u> Action( <u>A</u> ) |                                   |                         |
| Board list                         | ork Setting                       | Serial Setting          |
| 00:15:94:30:00:0B IP               | Address 192.168.192.123           | Speed 9600 💌            |
| Subn                               | et Mask 255.255.255.0             | Data bit : 8 bit        |
|                                    | Gateway 192.168.192.254           | Parity : None           |
| Loc                                | al Port 9100                      | Stop bit : 1 bit        |
| Inac<br>(d                         | tivity time 0 sec.<br>efault : 0) | Flow control : Hardware |
|                                    | HCP Mode Firm                     | nware Version 2.0       |
| s                                  | Search Setting Upload Exit        |                         |
| Status : Normal                    |                                   | BIXOLON                 |

#### [Note]

- Default value is 9100. Choose from 6000 to 10000.

#### 6) Set Inactivity Time as '0'.

| 🏘 Configure_V4.00                   |                                        |                         |
|-------------------------------------|----------------------------------------|-------------------------|
| File( <u>F</u> ) Action( <u>A</u> ) |                                        |                         |
| Board list                          | etwork Setting                         | Serial Setting          |
| 00:15:94:30:00:0B                   | IP Address 192.168.192.123             | Speed 9600 -            |
| ສາ                                  | ubnet Mask 255.255.255.0               | Data bit : 8 bit        |
|                                     | Gateway 192.168.192.254                | Parity : None           |
| I                                   | Local Port 9100                        | Stop bit : 1 bit        |
| Ir                                  | nactivity time 0 sec.<br>(default : 0) | Flow control : Hardware |
|                                     | DHCP Mode F                            | irmware Version 2.0     |
|                                     | Search Setting Upload Kat              |                         |
| Status : Normal                     |                                        | BIXOLON                 |

#### [Note]

- Default value is 0. Choose from 0 to 65535.

- When you set Inactivity time, Ethernet interface will disconnect by force after designated time. When you set 0, Forced disconnection function is not available.

7) Set baud rate (Speed) at Serial Setting

| 🎕 Configure_V4.00                  |                                               |                         |
|------------------------------------|-----------------------------------------------|-------------------------|
| File( <u>F)</u> Action( <u>A</u> ) |                                               |                         |
| Board list                         | Network Setting<br>IP Address 192.168.192.123 | Serial Setting          |
|                                    | Subnet Mask 255.255.255.0                     | Data bit : 8 bit        |
|                                    | Gateway 192.168.192.254                       | Parity : None           |
|                                    | Local Port 9100                               | Stop bit : 1 bit        |
|                                    | Inactivity time 0 sec.<br>(default : 0)       | Flow control : Hardware |
|                                    | DHCP Mode F:                                  | irmware Version 2.0     |
|                                    | Search Setting Upload Exit                    |                         |
| Status : Normal                    |                                               | BIXOLON                 |

#### [Note]

- The baud rate (Speed) should be same as the baud rate of the printer.
- (Refer to [Appendix 1])
- Highest baud rate (Speed) can be used.

8) When setting finishes, click Setting.

| 梢      | Configure_V4.00                   |                                         |                            |
|--------|-----------------------------------|-----------------------------------------|----------------------------|
| Fi     | ile( <u>F)</u> Action( <u>A</u> ) |                                         |                            |
|        | Beerd list                        | Network Setting                         | Serial Setting             |
|        | 00:15:94:30:00:0B                 | IP Address 192.168.192.123              | Speed 9600 -               |
|        |                                   | Subnet Mask 255.255.255.0               | Data bit : 8 bit           |
|        |                                   | Gateway 192.168.192.254                 | Parity : None              |
|        |                                   | Local Port 9100                         | Stop bit : 1 bit           |
|        |                                   | Inactivity time 0 sec.<br>(default : 0) | Flow control : Hardware    |
|        |                                   | DHCP Mode F                             | Firmware Version 2.0       |
|        |                                   | Search Setting Upload Exit              |                            |
| s      | itatus : Normal                   |                                         | BIXOLON                    |
| Note]  |                                   |                                         |                            |
| Succes | ssfully finished se               | et up U                                 | nsuccessfully finished set |
| Inf    | formation                         | ×1                                      | Information                |
| (      | Complete setting the board        |                                         | Fail to set the board      |
|        | (OK                               |                                         | ОК                         |

- When setting doesn't finish correctly, try again.

### 9) Click **Exit** to finish set up.

| 🏘 Configure_V4.00                   |                                         |                         |
|-------------------------------------|-----------------------------------------|-------------------------|
| File( <u>F</u> ) Action( <u>A</u> ) |                                         |                         |
| Board list                          | Network Setting                         | Serial Setting          |
| 00:15:94:30:00:0B                   | IP Address 192.168.192.123              | Speed 9600 🔻            |
|                                     | Subnet Mask 255.255.255.0               | Data bit : 8 bit        |
|                                     | Gateway 192.168.192.254                 | Parity : None           |
|                                     | Local Port 9100                         | Stop bit : 1 bit        |
|                                     | Inactivity time 0 sec.<br>(default : 0) | Flow control : Hardware |
|                                     | DHCP Mode F                             | irmware Version 2.0     |
|                                     | Search Setting Upload Exit              |                         |
| Status : Normal                     |                                         | BIXOLON                 |

#### 5-2. Web Server

1) Execute Internet Explorer.

| 2) Enter IP addre | ess of the printer at <i>I</i> | Address of Internet | Explorer and click go. |
|-------------------|--------------------------------|---------------------|------------------------|
|                   |                                |                     |                        |

|                 | Configuration           |  |
|-----------------|-------------------------|--|
| F/W ver.        | 2.0                     |  |
| MAC             | 00: 1 5: 94: 30: 00: 0B |  |
| Source IP       | 192.168.192.123         |  |
| Subnet Mask     | 255.255.255.0           |  |
| Gateway IP      | 192.168.192.254         |  |
| Local Port      | 9100                    |  |
| Inactivity Time | 0                       |  |
| Serial speed    | 9600 🗸                  |  |
| DHCP mode       |                         |  |

#### [Note]

- If you are not aware of IP address, check IP address by pushing Function key. (Refer to [Appendisx2])

- Ask Network administrator IP Address and its related information.
- 3) When Configuration Window appears, enter new Source IP.

| F/W ver.        | 2.0               |  |
|-----------------|-------------------|--|
| MAC             | 00:15:94:30:00:0B |  |
| Source IP       | 192.168.192.123   |  |
| Subnet Mask     | 255.255.255.0     |  |
| Gateway IP      | 192.168.192.254   |  |
| Local Port      | 9100              |  |
| Inactivity Time | 0                 |  |
| Serial speed    | 9600 🗸            |  |
| DHCP mode       |                   |  |

#### [Note]

- If you are not aware of Subnet Mask, refer to the below.
- When the IP address is
  - (1) 1~126.xxx.xxx: Subnet Mask: 255.0.0.0
  - (2) 128~191.xxx.xxx: Subnet Mask: 255.255.0.0
  - (3) 192~223.xxx.xxx: Subnet Mask: 255.255.255.0
  - For example, when the IP address is 192.168.192.321,
  - Subnet mask is 255.255.255.0.
  - If you are not aware of Gateway,
    - (1) When the Network is connected to Internet (Router or Server computer), refer to the Network setting of other computers on the Network.
    - (2) When the Network is connected to Internet (Router or Server computer), enter 0.0.0.0 for Gateway.

#### 4) Enter value of Local Port.

| F/W ver.        | 2.0               |  |
|-----------------|-------------------|--|
| MAC             | 00:15:94:30:00:0B |  |
| Source IP       | 192.168.192.123   |  |
| Subnet Mask     | 255.255.255.0     |  |
| Gateway IP      | 192.168.192.254   |  |
| Local Port      | 9100              |  |
| Inactivity Time | 0                 |  |
| Serial speed    | 9600 💌            |  |
| DHCP mode       |                   |  |

5) Set Inactivity Time.

| F/W ver.        | 2.0                     |  |
|-----------------|-------------------------|--|
| MAC             | 00: 1 5: 94: 30: 00: 0B |  |
| Source IP       | 192.168.192.123         |  |
| Subnet Mask     | 255.255.255.0           |  |
| Gateway IP      | 192.168.192.254         |  |
| Local Port      | 9100                    |  |
| Inactivity Time | 0                       |  |
| Serial speed    | 9600 🗸                  |  |
| DHCP mode       |                         |  |

6) Set baud rate (Serial speed).

| F/W ver.        | 2.0               |  |
|-----------------|-------------------|--|
| MAC             | 00:15:94:30:00:0B |  |
| Source IP       | 192.168.192.123   |  |
| Subnet Mask     | 255.255.255.0     |  |
| Gateway IP      | 192.168.192.254   |  |
| Local Port      | 9100              |  |
| Inactivity Time | 0                 |  |
| Serial speed    | 9600 👻            |  |
| DHCP mode       |                   |  |

#### [Note]

The baud rate (Speed) should be same as the baud rate of the printer. (Refer to [Appendix 1])

7) When setting finishes, click **Apply**.

| F/W ver.        | 2.0               |  |
|-----------------|-------------------|--|
| MAC             | 00:15:94:30:00:0B |  |
| Source IP       | 192.168.192.123   |  |
| Subnet Mask     | 255.255.255.0     |  |
| Gateway IP      | 192.168.192.254   |  |
| Local Port      | 9100              |  |
| Inactivity Time | 0                 |  |
| Serial speed    | 9600 🐱            |  |
| DHCP mode       |                   |  |

#### [Note]

When the setting finishes successfully, the following message appears.

Please press here if you would like to back to the configuration

8) If you click the message, you can check your configuration setting.

#### [Note]

- If any change was not found after setting on Web Server, check the bellows;
- (1) Execute Internet Explorer.
- (2) Internet Explorer Menu  $\rightarrow$  Tools  $\rightarrow$  Internet options.

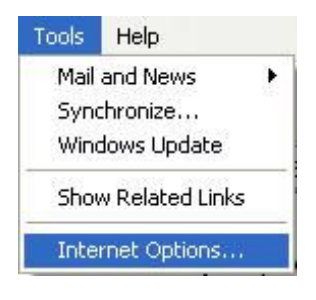

(3) General tab  $\rightarrow$  Temporary internet file  $\rightarrow$  Settings

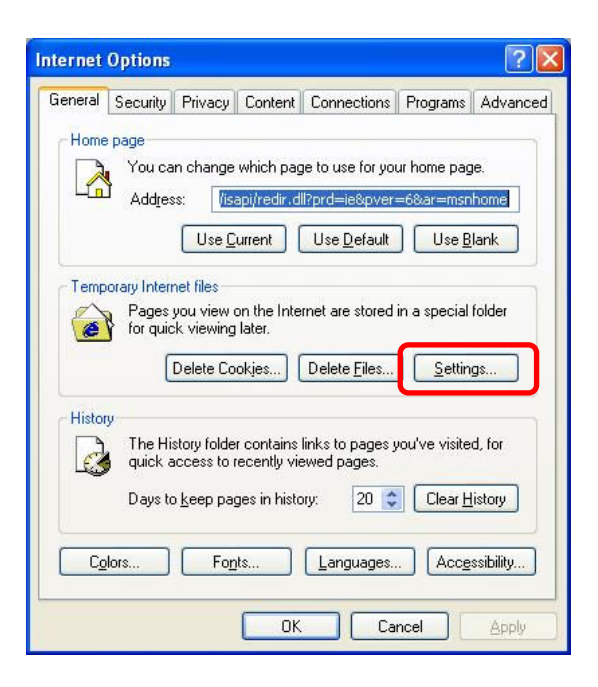

(4) Check for newer version of stored pages  $\rightarrow$  Click Every visit to the page.

| Settings                                                                                                    | ? 🛛  |
|----------------------------------------------------------------------------------------------------|------|
| Check for newer versions of stored pages:<br>Every visit to the page<br>Every time you start Internet Explorer |      |
| O <u>A</u> utomatically                                                                                        |      |
| <u>○ N</u> ever                                                                                                |      |
| Temporary Internet files folder                                                                                |      |
| Current location: E:\Documents and<br>Settings\dreamfish\Local<br>Settings\Temporary Internet Files\           |      |
| Amount of disk space to use:                                                                                   |      |
| 312 🗊 M                                                                                                    | В    |
| Move Folder View Objects                                                                                       |      |
| ОК Сап                                                                                                    | icel |

(5) Click **Refresh** in Internet Explorer.

### 6. DHCP interface set up

#### 6-1. Configuration Tool

1) Turn on the printer.

#### 2) Execute Configure Tool.

| 🏘 Configure_V4.00 |                                                                                                    |                                                                                                    |
|-------------------|----------------------------------------------------------------------------------------------------|----------------------------------------------------------------------------------------------------|
| Board list        | Network Setting<br>IP Address<br>Subnet Mask<br>Gateway<br>Local Port<br>Inactivity time<br>(default : 0)<br>DHCP Mode<br>F<br>Search<br>Setting<br>Upload<br>Exit | Serial Setting<br>Speed<br>Data bit : 8 bit<br>Parity : None<br>Stop bit : 1 bit<br>Flow control : Hardware |
| Normal            |                                                                                                    | BIXOLON                                                                                                    |

#### [Note]

- Use proper Configuration Tool dependent on hardware version

#### 3) Click Search.

| 🏘 Configure_V4.00                   |                                       |                         |
|-------------------------------------|---------------------------------------|-------------------------|
| File( <u>F</u> ) Action( <u>A</u> ) |                                       |                         |
| Board list                          | Network Setting                       | Serial Setting          |
|                                     | IP Address                            | Speed 💽                 |
|                                     | Subnet Mask                           | ] Data bit : 8 bit      |
|                                     | Gateway                               | Parity : None           |
|                                     | Local Port                            | Stop bit : 1 bit        |
|                                     | Inactivity time sec.<br>(default : 0) | Flow control : Hardware |
|                                     | DHCP Mode                             | Firmware Version        |
|                                     | Search Setting Upload Exi             | t                       |
| Normal                              |                                       | BIXOLON                 |

4) Select MAC Address in **Board list and check at DHCP Mode**.

| 🏘 Configure_V4.00          |                                         |                         |
|----------------------------|-----------------------------------------|-------------------------|
| File(E) Action( <u>A</u> ) |                                         |                         |
| Board list                 | Network Setting                         | Serial Setting          |
| 00:15:94:30:00:0B          | IP Address 192.168.192.123              | Speed 9600              |
| MAC address                | Subnet Mask 255.255.255.0               | Data bit : 8 bit        |
|                            | Gateway 192.168.192.254                 | Parity : None           |
|                            | Local Port 9100                         | Stop bit : 1 bit        |
|                            | Inactivity time 0 sec.<br>(default : 0) | Flow control : Hardware |
|                            | DHCP Mode                               | irmware Version         |
|                            | Search Setting Upload Exit              |                         |
| Status : Normal            |                                         | BIXOLON                 |

#### [Note]

- If many MAC addresses appear, refer to the MAC address on the label of the interface card.

- Ask the Network administrator IP and its related information.

#### 5) Set baud rate at Serial Setting.

| 🏘 Configure_V4.00                   |                                                                                |                         |
|-------------------------------------|--------------------------------------------------------------------------------|-------------------------|
| File( <u>F</u> ) Action( <u>A</u> ) |                                                                                |                         |
| Board list                          | Network Setting                                                                | Serial Setting          |
| 000.13.94.30.00.08                  | IP Address         192.168.192.123           Subpet Wesk         255.055.055.0 | Dete bit : 8 bit        |
|                                     | Gateway 192 168 192 254                                                        | Parity : None           |
|                                     | Local Port 9100                                                                | Stop bit : 1 bit        |
|                                     | Inactivity time 0 sec.<br>(default : 0)                                        | Flow control : Hardware |
|                                     | DHCP Mode                                                                      | irmware Version 2.0     |
|                                     | Search Setting Upload Exit                                                     |                         |
| Status : Normal                     |                                                                                | BIXOLON                 |

#### [Note]

- The baud rate (Speed) should be same as the baud rate of the printer. (Refer to [Appendix 1])
- Highest baud rate (Speed) can be used.

6) When setting finishes, click **Setting**.

| 🏘 Configure_V4.00                                                                                                    |                                                                |
|----------------------------------------------------------------------------------------------------|----------------------------------------------------------------|
| File(E) Action(A)                                                                                                    |                                                                |
| File(E) Action(A)  Board list IP Address 192.168.192.123 Subnet Mask 255.255.255.0 Gateway 192.168.192.254 Local Port 9100 Inactivity time 0 sec. (default : 0)  PHCP Mode Firmware Version | ng<br>9600 V<br>: 8 bit<br>7 : None<br>: 1 bit<br>. : Hardware |
| Status : Normal                                                                                                    | BIXOLON                                                        |

#### [Note]

Successfully finished set up

| Unsuccessfull | y finished set up |
|---------------|-------------------|
| Information   | ×                 |
| Fail to set t | he board          |
| ОК            |                   |

- When setting doesn't finish correctly, try again.

7) Wait approximately 10 or more seconds until the printer receives IP from the server.

8) Click Search to check given IP.

| 🏘 Configure_V4.00                  |                                         |                         |
|------------------------------------|-----------------------------------------|-------------------------|
| File( <u>F)</u> Action( <u>A</u> ) |                                         |                         |
| Board list                         | Network Setting                         | Serial Setting          |
| -                                  | Subnet Mask 255.255.255.0               | Data bit : 8 bit        |
|                                    | Gateway 192.168.192.254                 | Parity : None           |
|                                    | Local Port 9100                         | Stop bit : 1 bit        |
|                                    | Inactivity time 0 sec.<br>(default : 0) | Flow control : Hardware |
|                                    | DHCP Mode                               | Firmware Version 2.0    |
| Status : Normal                    |                                         | BIXOLON                 |

9) If the given IP is OK, click **Exit**.

| 🏘 Configure_V4.00                   |                                         |                         |
|-------------------------------------|-----------------------------------------|-------------------------|
| File( <u>F</u> ) Action( <u>A</u> ) |                                         |                         |
| Board list                          | Network Setting                         | Serial Setting          |
| 00:15:94:30:00:0B                   | IP Address [192.168.192.456]            | Speed 9600 -            |
|                                     | Subnet Mask 255.255.255.0               | Data bit : 8 bit        |
|                                     | Gateway 192.168.192.254                 | Parity : None           |
|                                     | Local Port 9100                         | Stop bit : 1 bit        |
|                                     | Inactivity time 0 sec.<br>(default : 0) | Flow control : Hardware |
|                                     | ☑ DHCP Mode F                           | irmware Version 2.0     |
|                                     | Search Setting Upload Exit              |                         |
| Status : Normal                     |                                         | BIXOLON                 |

#### 6-2. Web Server

1) Check at **DHCP mode** and click **Apply**.

| F/W ver.        | 2.0               |
|-----------------|-------------------|
| MAC             | 00:15:94:10:00:04 |
| Source IP       | 192,168,100,134   |
| Subnet Mask     | 255, 255, 255, 0  |
| Gateway IP      | 192,168,100,254   |
| Local Port      | 6000              |
| Inactivity Time | 0                 |
| Serial speed    | 57600 🗸           |
| DHCP mode       |                   |

2) Push the Function Key on the interface 10 or more seconds from finishing set up. Enter given IP address at address of Internet Explorer to enter web server.

### 7. Firmware update

#### 7-1. Configuration Tool

1) Turn on the printer

#### 2) Execute **Configure Tool**.

| 🎕 Configure_V4.00                  |                                       |                         |
|------------------------------------|---------------------------------------|-------------------------|
| File( <u>F)</u> Action( <u>A</u> ) |                                       |                         |
| Board list                         | Network Setting                       | Serial Setting          |
|                                    | IP Address                            | Speed 🗾                 |
|                                    | Subnet Mask                           | Data bit : 8 bit        |
|                                    | Gateway                               | Parity : None           |
|                                    | Local Port                            | Stop bit : 1 bit        |
|                                    | Inactivity time sec.<br>(default : 0) | Flow control : Hardware |
|                                    | DHCP Mode F                           | irmware Version         |
|                                    | Search Setting Upload Exit            |                         |
| Normal                             |                                       | BIXOLON                 |

#### [Note]

- Use proper Configuration Tool dependent on hardware version

#### 3) Click Search.

| 🏘 Configure_V4.00                   |                                         |                         |
|-------------------------------------|-----------------------------------------|-------------------------|
| File( <u>F</u> ) Action( <u>A</u> ) |                                         |                         |
| Board list                          | Network Setting                         | Serial Setting          |
| 00:15:94:30:00:0B                   | IP Address 192.168.192.123              | Speed 9600 -            |
|                                     | Subnet Mask 255.255.255.0               | Data bit : 8 bit        |
|                                     | Gateway 192.168.192.254                 | Parity : None           |
|                                     | Local Port 9100                         | Stop bit : 1 bit        |
|                                     | Inactivity time 0 sec.<br>(default : 0) | Flow control : Hardware |
|                                     | DHCP Mode F                             | irmware Version 2.0     |
|                                     | Search Setting Upload Exit              |                         |
| Status : Normal                     |                                         | BIXOLON                 |

4) Select MAC Address in **Board**.

| 🏘 Configure_V4.00          |                                         |                         |
|----------------------------|-----------------------------------------|-------------------------|
| File(E) Action( <u>A</u> ) |                                         |                         |
| Board list                 | Network Setting                         | Serial Setting          |
| 00:15:94:30:00:0B          | IP Address 192.168.192.123              | Speed 9600 💌            |
| MAC Address                | Subnet Mask 255.255.255.0               | Data bit : 8 bit        |
|                            | Gateway 192.168.192.254                 | Parity : None           |
|                            | Local Port 9100                         | Stop bit : 1 bit        |
|                            | Inactivity time 0 sec.<br>(default : 0) | Flow control : Hardware |
|                            | DHCP Mode                               | irmware Version 2.0     |
|                            | Search Setting Upload Exit              |                         |
| Status : Normal            |                                         | BIXOLON                 |

#### [Note]

- If many MAC addresses appear, refer to the MAC address on the label of the interface card.

5) Click Upload and select file to download.

| 🏘 Configure_V4.00                   |                                         |                         |
|-------------------------------------|-----------------------------------------|-------------------------|
| File( <u>F</u> ) Action( <u>A</u> ) |                                         |                         |
| Board list                          | Network Setting                         | Serial Setting          |
| 00:15:94:30:00:0B                   | IP Address 192.168.192.123              | Speed 9600 -            |
|                                     | Subnet Mask 255.255.255.0               | Data bit : 8 bit        |
|                                     | Gateway 192.168.192.254                 | Parity : None           |
|                                     | Local Port 9100                         | Stop bit : 1 bit        |
|                                     | Inactivity time 0 sec.<br>(default : 0) | Flow control : Hardware |
|                                     | DHCP Mode F                             | irmware Version         |
|                                     | Search Setting Upload                   |                         |
| Status : Normal                     |                                         | BIXOLON                 |

### [Note]

- Check the extension of the file, which should be "bin".

#### Successfully finished F/W update

| Informat | ion 🔀                         |
|----------|-------------------------------|
| (į)      | Successfully upload firmware. |
|          | OK                            |

Unsuccessfully finished F/W update

| Informat | ion X                                                   |
|----------|---------------------------------------------------------|
| Ų        | Firmware uploading error!!<br>Retry firmware uploading. |
|          | ОК                                                      |

- Printer and available firmware

| Printer                      | Firmware              |
|------------------------------|-----------------------|
| SRP-770, SRP-770II, SLP-T400 | ethernettoserial_v5.0 |
| Except SRP-770, SRP-770II    | ethernettoserial_v2.0 |

6) When firmware update finishes, click Search to check if Firmware is updated successfully.

| 🏘 Configure_V4.00                  |                                         |                         |
|------------------------------------|-----------------------------------------|-------------------------|
| File( <u>F)</u> Action( <u>A</u> ) |                                         |                         |
| Board list                         | Network Setting                         | Serial Setting          |
| 00:15:94:30:00:0B                  | IP Address 192.168.192.123              | Speed 9600 -            |
|                                    | Subnet Mask 255.255.255.0               | Data bit : 8 bit        |
|                                    | Gateway 192.168.192.254                 | Parity : None           |
|                                    | Local Port 9100                         | Stop bit : 1 bit        |
|                                    | Inactivity time 0 sec.<br>(default : 0) | Flow control : Hardware |
|                                    | DHCP Mode                               | irmware Version 2.1     |
|                                    | Search Setting Upload Kexit             |                         |
| Status : Normal                    | $\mathbf{i}$                            | BIXOLON                 |

#### [Note]

Don't turn off the printer while the firmware is updated. It causes fatal harm to interface card

#### 7-2. Web Server

#### 1) Click Firmware update.

| F/W ver.        | 2.0               |  |
|-----------------|-------------------|--|
| MAC             | 00:15:94:30:00:0B |  |
| Source IP       | 192.168.192.123   |  |
| Subnet Mask     | 255.255.255.0     |  |
| Gateway IP      | 192.168.192.254   |  |
| Local Port      | 9100              |  |
| Inactivity Time | 0                 |  |
| Serial speed    | 9600 💌            |  |
| DHCP mode       |                   |  |

2) Internet Explorer is executed and it moves to download site automatically.

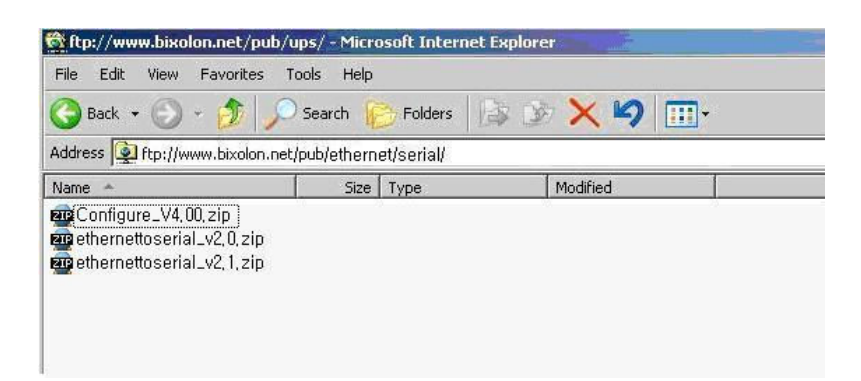

[Note] Printer and available firmware

| Printer                      | Firmware              |
|------------------------------|-----------------------|
| SRP-770, SRP-770II, SLP-T400 | ethernettoserial_v5.0 |
| Except SRP-770, SRP-770II    | ethernettoserial_v2.0 |

3) Download Configure\_Vx.xx.zip file and \*.bin file.

| le Download                                                                                                    | File Download                                                                                                    | 1            |
|----------------------------------------------------------------------------------------------------|----------------------------------------------------------------------------------------------------|--------------|
| Do you want to open or save this file?                                                                                                    | Do you want to save this file?                                                                                                    |              |
| Name: Configure_V4.00.zip<br>Type: Compressed (zipped) Folder, 473 KB<br>From: www.bixolon.net                                                                                           | Name: rom_TCP_V20.bin<br>Type: Unknown File Type, 27.0 KB<br>From: www.bixolon.net                                                                                       |              |
| Upen Save Lancel Always ask before opening this type of file                                                                                                    | Save Cancel                                                                                                    |              |
| While files from the Internet can be useful, some files can potentially<br>harm your computer. If you do not trust the source, do not open or<br>save this file. <u>What's the risk?</u> | While files from the Internet can be useful, some files can potent<br>harm your computer. If you do not trust the source, do not save t<br>file. <u>What's the risk?</u> | ially<br>his |

#### [Note]

You can download it by double-clicking icons or copy and paste.

4) Unzip **Configure\_Vx.xx.zip and** execute **Configure\_Vx.xx.exe at** Configure\_Vx.xx folder.

| S COMDLG32.OCX        | ActiveX Control | 61 KB  | No | 138 KB | 56% | 5/22/2000 12:00 AM | _ |
|-----------------------|-----------------|--------|----|--------|-----|--------------------|---|
| 🐷 Configure_setup.bat | MS-DOS Batc     | 1 KB   | No | 1 KB   | 60% | 6/15/2006 2:07 PM  |   |
| Configure_V4.00.exe   | Application     | 25 KB  | No | 80 KB  | 70% | 6/16/2006 9:33 AM  |   |
| MSCOMCT2.OCX          | ActiveX Control | 332 KB | No | 633 KB | 48% | 5/17/2004 6:19 PM  |   |
| MSWINSCK.OCX          | ActiveX Control | 54 KB  | No | 107 KB | 50% | 12/6/2000 12:00 AM |   |
| on progress.avi       | Video Clip      | З КВ   | No | 135 KB | 99% | 1/27/2002 5:34 AM  |   |
|                       |                 |        |    |        |     |                    |   |

#### [Note]

- In case **Configure\_Vx.xx.exe** can't be executed, run **configure\_setup.bat** first and retry it.

5) Click **Upload** at Configuration Tool and \*.bin to update Ethernet firmware.

### 8. Ethernet test by using Windows test page

If you don't have any test program to check printer's performance, you can use Windows driver. It is available for Windows 2000, XP and 2003 server.

1) Install Windows driver of the printer. When the driver installation finishes, reboot the computer.

#### [Note]

- You can find drivers at http://www.samsungminiprinters.com

2) Start > Control panel > Printers and Faxes

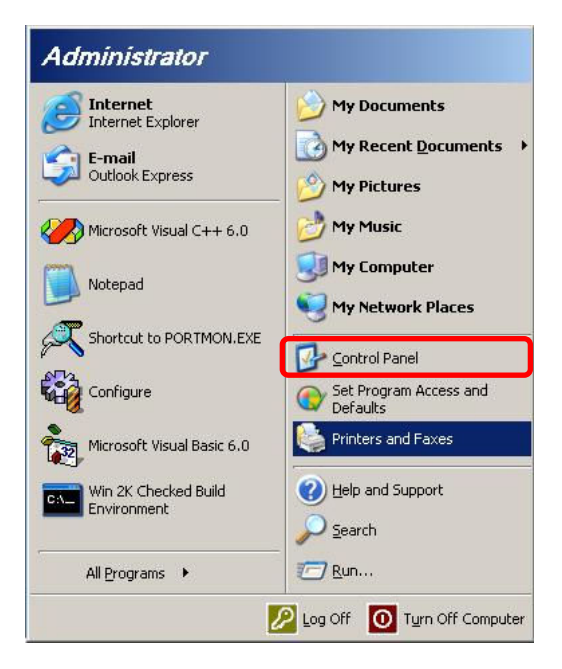

3) Select the printer icon and click it with the right button to select properties.

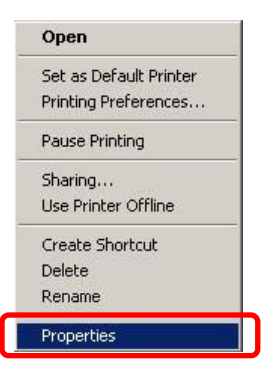

4) Select Ports tab.

| Device Settings                                                                                   | Additional Commands  | About     |
|---------------------------------------------------------------------------------------------------|----------------------|-----------|
| General Sharin                                                                                    | g Ports              | Advanced  |
| ocation:                                                                                          |                      |           |
| Model: SAMSUNG SRP-35<br>Features                                                                 | 0                    |           |
| Color: No<br>Double-sided: No<br>Staple: Unknown<br>Speed: Unknown<br>Maximum resolution: 180 dpi | Paper available:     | 8         |
| Printin                                                                                           | g Preferences) Print | [est Page |

5) Click Add Port.

| GAMSUNG                            | SRP-350 Pro                          | perties                                 |                        |
|------------------------------------|--------------------------------------|-----------------------------------------|------------------------|
| Device S                           | Settings                             | Additional Command                      | sAbout                 |
| General                            | Shar                                 | ing Ports                               | Advanced               |
| SA                                 | MSUNG SRP-35                         | 0                                       |                        |
| hecked por                         | t.<br>Description                    | Printer                                 |                        |
| ☑ LPT1:                            | Printer Port                         | SAMSUNG SRF                             | P-350                  |
| LPT2:                              | Printer Port                         |                                         |                        |
| LPT3:                              | Printer Port                         |                                         |                        |
| □ COM1:                            | Serial Port                          |                                         | _                      |
| □ сом2:                            | Serial Port                          |                                         |                        |
| □ COM4:                            | Serial Port                          |                                         |                        |
| □ сомз:                            | Serial Port                          |                                         | ~                      |
| Add Po                             | or <u>t</u>                          | Delete Port                             | <u>C</u> onfigure Port |
| <u>" E</u> nable bio<br>Enable pri | directional support<br>inter pooling | t i i i i i i i i i i i i i i i i i i i |                        |
| T cTopic bi                        | ritor pooling                        |                                         |                        |
|                                    |                                      |                                         |                        |
|                                    |                                      |                                         |                        |
|                                    |                                      | OK                                      | Cancel Ap              |

6) Select Standard TCP/IP Port and click New port.

| Printer Ports                 | ? 🔀             |
|-------------------------------|-----------------|
| <u>A</u> vailable port types: |                 |
| Local Port                    |                 |
| Standard TCP/IP Port          |                 |
|                               |                 |
|                               |                 |
| New Port Type                 | New Port Cancel |

7) When standard TCP/IP printer add wizard window pops up, click Next.

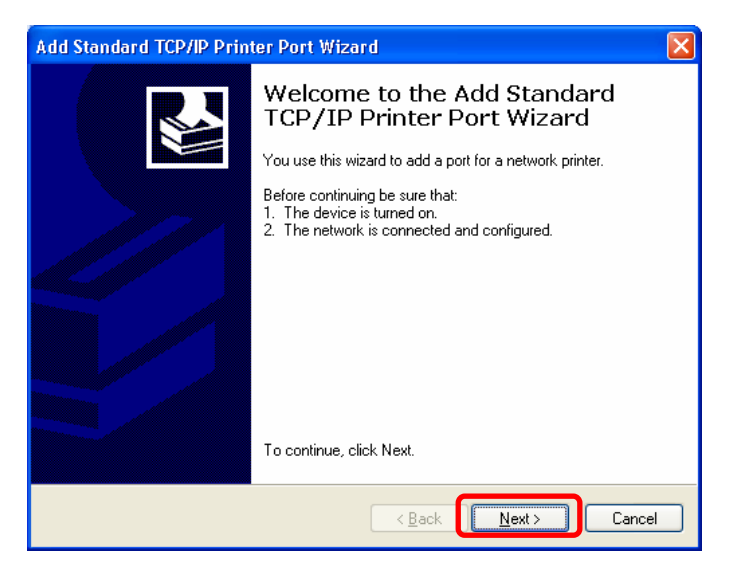

8) Enter printer IP at Printer Name or IP Address and click Next.

| Add Standard TCP/IP Printer              | Port Wizard 🛛 🛛 🔀                               |
|------------------------------------------|-------------------------------------------------|
| Add Port<br>For which device do you want | t to add a port?                                |
| Enter the Printer Name or IP a           | ddress, and a port name for the desired device. |
| Printer Name or IP <u>A</u> ddress:      | 192.168.192.123                                 |
| Port Name:                               | IP_192.168.192.123                              |
|                                          |                                                 |
|                                          |                                                 |
|                                          |                                                 |
|                                          |                                                 |
| -                                        |                                                 |
|                                          | < <u>B</u> ack Next> Cancel                     |

[Note]

Enter same IP address as the Ethernet interface card. Enter only at **Printer Name or IP Address**.

#### 9) Click Next.

| Add Standard TCP/IP Printer Port Wizard                                                                                                    | × |
|----------------------------------------------------------------------------------------------------|---|
| Additional Port Information Required<br>The device could not be identified.                                                                                                    |   |
| The detected device is of unknown type. Be sure that:<br>1. The device is properly configured.<br>2. The address on the previous page is correct.<br>Either correct the address and perform another search on the network by returning to the<br>previous wizard page or select the device type if you are sure the address is correct. |   |
| Device Type                                                                                                    |   |
| Standard Generic Network Card     ✓                                                                                                    |   |
| O <u>C</u> ustom Sgttings                                                                                                    | ļ |
| < <u>Back</u> <u>N</u> ext > Cancel                                                                                                    |   |

#### [Note]

Click **Next** without any selection nor change.

10) Click Finish.

| Add Standard TCP/IP Printer Port Wizard                      |                                                                                            | × |
|--------------------------------------------------------------|--------------------------------------------------------------------------------------------|---|
| Comple<br>TCP/IP<br>You have sele                            | ting the Add Standard<br>Printer Port Wizard<br>a port with the following characteristics. |   |
| SNMP:<br>Protocol:<br>Device:<br>Port Name:<br>Adapter Type: | No<br>RAW, Port 9100<br>192.168.192.123<br>IP_192.168.192.123<br>Generic Network Card      |   |
| To complete t                                                | his wizard, click Finish.                                                                  |   |

11) Click Close to close Printer port window

| Printer Ports                | ? 🛛              |
|------------------------------|------------------|
| <u>Available port types:</u> |                  |
| Local Port<br>PDF Port       |                  |
| Standard TCP/IP Port         |                  |
|                              |                  |
|                              |                  |
| New Port Type                | New <u>P</u> ort |
|                              |                  |

#### 12) Click Configure Port.

| Device Settings                                          | Addit                | Additional Commands        |      |  |
|----------------------------------------------------------|----------------------|----------------------------|------|--|
| General                                                  | Sharing              | Sharing Ports              |      |  |
| SAMSUN                                                   | G SRP-350            | will print to the first fr |      |  |
| ecked port.                                              | Descriptio           | n Printe                   | er 🔥 |  |
| 🗆 сом1:                                                  | Serial Port          | Serial Port                |      |  |
| ] сом2:                                                  | Serial Port          | Serial Port                |      |  |
| COM4:                                                    | Serial Port          | Serial Port                |      |  |
| Сомз:                                                    | Serial Port          | Serial Port 🛁              |      |  |
| J FILE:                                                  | Print to File        | Print to File              |      |  |
| U IP_192.168.19                                          | 32.123 Standard 1    | CP/IP Port                 | ~    |  |
| 2)4                                                      |                      |                            |      |  |
| Add Port                                                 | Delete P             | Delete Port Configure Port |      |  |
| <u>E</u> nable bidirectior<br>E <u>n</u> able printer po | nal support<br>oling |                            |      |  |

13) Enter same port number as the value of Local Port of the Ethernet interface at Raw Setting.

| Port Name:<br>Printer Name or IP <u>A</u> ddress:<br>Protocol<br><u>⊛ R</u> aw |         | IP_192.168.192.123<br>192.168.192.123<br>O LPR |  |  |                      |      |  |
|--------------------------------------------------------------------------------|---------|------------------------------------------------|--|--|----------------------|------|--|
|                                                                                |         |                                                |  |  | Raw Settings         |      |  |
|                                                                                |         |                                                |  |  | Port <u>N</u> umber: | 9100 |  |
| LPR Settings                                                                   |         |                                                |  |  |                      |      |  |
| <u>Q</u> ueue Name:                                                            |         |                                                |  |  |                      |      |  |
| LPR Byte Counting                                                              | Enabled |                                                |  |  |                      |      |  |
| <u>S</u> NMP Status Enab                                                       | oled    |                                                |  |  |                      |      |  |
| Community Name:                                                                | public  |                                                |  |  |                      |      |  |
| SNMP Device Index:                                                             | 1       |                                                |  |  |                      |      |  |
|                                                                                | 1       |                                                |  |  |                      |      |  |

**[Note]** There is no change except **Raw Setting**.

14) Click **OK**.

| Port Name:                        | IP_192.168.192.123 |  |  |
|-----------------------------------|--------------------|--|--|
| Printer Name or IP <u>A</u> ddres | s: 192.168.192.123 |  |  |
| Protocol<br><u>R</u> aw           | ◯LPR               |  |  |
| Raw Settings                      |                    |  |  |
| Port <u>N</u> umber:              | 9100               |  |  |
| LPR Settings                      |                    |  |  |
| LPR Byte Counting B               | nabled             |  |  |
| <u>S</u> NMP Status Enable        | ed                 |  |  |
| Community Name:                   | public             |  |  |
| SNMP Device Index:                | × 1                |  |  |

15) Select General tab and click **Print Test Page** to check if the printer works properly.

| SAMSUNG SRP-350 Prope       | rties          |                    | ? 🛿      |
|-----------------------------|----------------|--------------------|----------|
| Device Settings             | Additional Cor | mmands             | About    |
| General Sharing             | ; P            | orts               | Advanced |
| SAMSUNG SRP-35              | 0              |                    |          |
| Location:                   |                |                    |          |
| Comment:                    |                |                    |          |
| Model: SAMSUNG SRP-350      | )              |                    |          |
| Features                    |                |                    |          |
| Color: No                   | Paper availal  | ble:               |          |
| Double-sided: No            |                |                    | ~        |
| Staple: Unknown             |                |                    |          |
| Speed: Unknown              |                |                    |          |
| Maximum resolution: 180 dpi | 5              |                    | <u>×</u> |
| Printing                    | g Preferences  | Print <u>T</u> est | Page     |
|                             | ОК             | Cancel             | Apply    |

## [Appendix 1] Printer DIP switch set up

| Printer          | Baı             | ud rate & DSW set up |                                                              |                    | Handshaking & Parity                                |  |
|------------------|-----------------|----------------------|--------------------------------------------------------------|--------------------|-----------------------------------------------------|--|
|                  | Baud rate       | DSW 1-7              | DSW                                                          | / 1-8              |                                                     |  |
|                  | 57600bps        | OFF ON               |                                                              | N                  | DTR/DSR : SW 1-3 OFF                                |  |
| SRP-350          | 38400bps        | ON                   | ON<br>OFF<br>OFF                                             |                    | 8 data bit : SW 1-4 OFF<br>None parity : SW 1-5 OFF |  |
|                  | 19200bps        | OFF                  |                                                              |                    |                                                     |  |
|                  | 9600bps         | ON                   |                                                              |                    |                                                     |  |
|                  | Baud rate       | DSW 1-6              | DSW 1-7                                                      | DSW1-8             |                                                     |  |
|                  | 115200bps       | ON                   | ON                                                           | ON                 |                                                     |  |
|                  | 57600bps        | OFF                  | OFF                                                          | ON                 |                                                     |  |
| SRP-             | 38400bps        | OFF                  | ON                                                           | ON                 | 8 data bit: SW/1_3 off                              |  |
| 350plus          | 19200bps        | OFF                  | OFF                                                          | OFF                | none parity: SW1-4 off                              |  |
|                  | 9600bps         | OFF                  | ON                                                           | OFF                |                                                     |  |
|                  | 4800bps         | ON                   | OFF                                                          | ON                 |                                                     |  |
|                  | 2400bps         | ON                   | OFF                                                          | OFF                |                                                     |  |
|                  | Baud rate       | DSW 2-7              | DSW                                                          | / 2-8              |                                                     |  |
|                  | 19200bps        | ON                   | ONDTR/DSR : SW 2OFF8 data bit : SW 1-OFFNone parity : SWONON |                    | DTR/DSR : SW 2-3 OFF                                |  |
| SRP-270          | 9600bps         | OFF                  |                                                              |                    | 8 data bit : SW 1-4 OFF                             |  |
|                  | 4800bps         | ON                   |                                                              |                    | None parity : SW 1-5 OFF                            |  |
|                  | 2400bps         | OFF                  |                                                              |                    |                                                     |  |
| Baud rate DSW 1- |                 | DSW 1-1              | DSW                                                          | / 1-2              | DTR/DSR : SW 1-3 OFF                                |  |
|                  | 115200bps ON ON |                      | N                                                            | 8 data bit : MSW 9 |                                                     |  |
| SRP-370          | 38400bps        | OFF                  | ON                                                           |                    | None parity : MSW 9                                 |  |
| SRP-372          | 19200bps        | ON                   | OF                                                           | F                  | [Note]                                              |  |
|                  | 9600bps         | OFF                  | OF                                                           | =F                 | Use Memory SW to                                    |  |
|                  | Baud rate       | DSW 2-7              | DSW                                                          | / 2-8              |                                                     |  |
|                  | 19200bps        | ON                   | OFF<br>OFF<br>ON<br>ON                                       |                    | DTR/DSR : SW 2-3 OFF                                |  |
| SRP-275          | 9600bps         | OFF                  |                                                              |                    | 8 data bit : SW 2-4 OFF<br>None parity : SW 2-5 OFF |  |
|                  | 4800bps         | OFF                  |                                                              |                    |                                                     |  |
|                  | 2400bps         | ON                   |                                                              |                    |                                                     |  |
|                  | Baud rate       | DSW 2-1              | DSW                                                          | / 2-2              |                                                     |  |
|                  | 115200bps       | ON                   | ON<br>ON                                                     |                    | RTS/CTS: SW2-3 ON                                   |  |
| SRP-770          | 57600bps        | OFF                  |                                                              |                    | 8 data bit                                          |  |
|                  | 19200bps        | ON                   | OF                                                           | F                  | none parity                                         |  |
|                  | 9600bps         | OFF                  | O                                                            | FF                 |                                                     |  |
|                  | Baud rate       | DSW 2-1              | DSW                                                          | / 2-2              |                                                     |  |
|                  | 230400bps       | OFF                  | ON                                                           |                    | DIR/DSR<br>8 data bit                               |  |
| SRP-770          | 115200bps       | ON                   | 0                                                            | Ν                  | o uala bil<br>None parity                           |  |
| -                | 19200bps        | ON                   | O                                                            | FF                 | Fixed                                               |  |
|                  | 9600bps         | OFF                  | O                                                            | FF                 | TIXEd                                               |  |
| 1                | Baud rate       | DSW 2-1              | DSW                                                          | / 2-2              |                                                     |  |
|                  | 230400bps       | OFF                  | 0                                                            | N                  | DTR/DSR                                             |  |
| SLP-T400         | 115200bps       | ON                   | 0                                                            | Ν                  | 8 data bit                                          |  |
|                  | 19200bps        | ON                   | O                                                            | -F                 | None parity                                         |  |
|                  | 9600bps         | OFF                  | OF                                                           | =F                 | Fixed                                               |  |

### [Appendix 2] Function Key set up

- 1. How to use
  - (1) Turn on the printer
  - (2) Wait 10 or more seconds until the Ethernet interface boots up
  - (3) Push the Function key

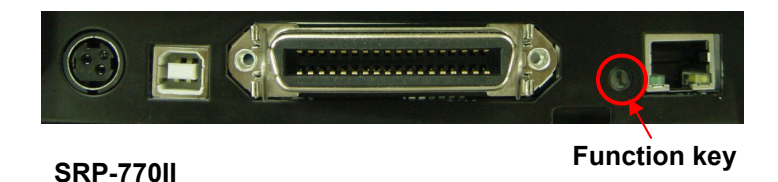

- (4) The settings will be printed only one time since the printer is turned on.
- (5) Turn off and on the printer to print them again.
- 2. Printed settings
  - MAC address
  - IP address
  - Subnet Mask
  - Gateway
  - Port
  - Inactivity time
  - Serial speed
  - Firmware Version

### [Appendix 3] Factory Reset

- 1. Default setting after factory reset
  - Activate DHCP mode
  - Local Port: 9100
  - Inactivity Time: 0
  - Speed

SRP-770II, SLP-T400: 230400 bps SRP-270, SRP-275, SRP-350, SRP-350plus, SRP-370, SRP-372: 9600 bps

- 2. How to rest
  - 1) Turn off the printer
  - 2) Turn on the printer while pressing Function Key

#### [Note]

Press Function key 3 more seconds after turning on the printer.

- 3) Wait 10 seconds until new IP address is allocated to the printer.
  - The IP address will be allocated automatically under DHCP mode.

#### [Note]

- DHCP Network environment
   Connect to web-server with newly allocated IP address.
   Check new IP address by pressing Function key
- Static IP Network environment
   The IP address will not be allocated automatically.
   Set up Static IP with Configurator utility.
- 4) Print Network setting information by pressing Function key
  - Connect web-server to change any network setting

[Note] Check if the baud rate of the printer is set same as below. SRP-770II, SLP-T400: 230400 bps SRP-270, SRP-275, SRP-350, SRP-350plus, SRP-370, SRP-372: 9600bps Free Manuals Download Website <u>http://myh66.com</u> <u>http://usermanuals.us</u> <u>http://www.somanuals.com</u> <u>http://www.4manuals.cc</u> <u>http://www.4manuals.cc</u> <u>http://www.4manuals.cc</u> <u>http://www.4manuals.com</u> <u>http://www.404manual.com</u> <u>http://www.luxmanual.com</u> <u>http://aubethermostatmanual.com</u> Golf course search by state

http://golfingnear.com Email search by domain

http://emailbydomain.com Auto manuals search

http://auto.somanuals.com TV manuals search

http://tv.somanuals.com